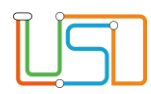

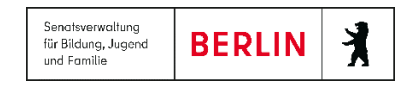

## Kurzanleitung Mehrfachfreigabe von Schülerinnen und Schüler

Sie können Schülerinnen und Schüler, die zum Ende des Schuljahres in die Sek I oder Sek II wechseln, klassenstufen- oder klassenweise ohne Angabe der Wunschschule freigeben.

1. Navigieren Sie dafür zur Webseite SCHÜLER>KANDIDATENVERFAHREN>STATUSVERWALTUNG, Register Schüler.

| Navigation Schnellsuche                 | Schüler > Kandidatenverfahren > Statusverwa<br>Kandidaten Schüler Interner Schulform<br>Aktivieren | nübergang   |        |                     | 2.<br>3. | Klicken Sie auf den Optionsschalter <b>Freigeben</b> .<br>Wählen Sie die Schulform, die Stufe und ggf.<br>die Klasse der Schülerinnen und Schüler, die<br>Sie freigeben möchten. Bei stufenweiser |
|-----------------------------------------|----------------------------------------------------------------------------------------------------|-------------|--------|---------------------|----------|----------------------------------------------------------------------------------------------------|
| <ul> <li>Schüler</li> </ul>             | Freigeben 💿                                                                                        |             |        |                     |          | Freigabe, wählen Sie bei Klasse bitte den                                                                                                    |
| <ul> <li>Schülerbasisdaten</li> </ul>   | SF/BK St/Sem Klasse                                                                                |             |        |                     |          | Platzhalter *                                                                                                    |
| <ul> <li>Kandidatenverfahren</li> </ul> | GS 4 06/2 4 6a                                                                                     | 1 0         |        |                     |          |                                                                                                    |
| Abganger<br>Kandidaten<br>Überweisung   | Nachname                                                                                           | Vorname     | Status | Freigabedatum       | 4.       | Klicken Sie auf 🔍                                                                                                    |
| <ul> <li>Statusverwaltung</li> </ul>    | <ul> <li>Status: Aktiv</li> </ul>                                                                  |             |        | ^                   |          |                                                                                                    |
| Anmeldung zur Einschulung               | <ul> <li>Schulform: GS</li> </ul>                                                                  |             |        |                     | 5.       | Blättern Sie Status, Schulform, Stufe und                                                                                                    |
| Aufnahme zur Einschulung                |                                                                                                    |             |        |                     |          | Klasse auf und markieren Sie die                                                                                                    |
| Schüleraufnahme                         | • Stute: 06/2                                                                                      |             |        |                     |          | Kontrollkästchen für alle Schülerinnen und                                                                                                    |
| LABO-Import                             | <ul> <li>Klasse: 6a</li> </ul>                                                                     |             |        |                     |          | Cohülan die Gie freizehen mächten Durch Kliek                                                                                                    |
| <ul> <li>Unterricht</li> </ul>          |                                                                                                    | Sara        | Aktiv  |                     |          | Schuler, die Sie freigeben mochten. Durch Klick                                                                                                    |
| <ul> <li>Supportaliant</li> </ul>       |                                                                                                    | داما        | Aktiv  |                     |          | in das Kontrollkästchen vor den                                                                                                    |
| Supportation                            |                                                                                                    | 2014        | ARLIV  | ~                   |          | Spaltenüberschriften können Sie alle                                                                                                    |
| ► Extras                                | Freigabedatum*                                                                                     | Edda Sonhio | Aletiv |                     |          | Schülerinnen und Schüler auf einmal                                                                                                    |
|                                         | 31.07.2021                                                                                         |             |        |                     |          |                                                                                                    |
| Statistik                               |                                                                                                    |             |        |                     |          | markieren. Die ausgewaniten Datensatze sind                                                                                                    |
|                                         |                                                                                                    |             |        |                     | -        | grün markiert                                                                                                    |
|                                         |                                                                                                    |             |        | SPEICHERN SCHLIEBEN |          |                                                                                                    |
|                                         |                                                                                                    |             |        |                     | 6        | Geben Sie das Freigabedatum (Ende des                                                                                                    |
|                                         |                                                                                                    |             |        |                     | 5.       |                                                                                                    |
|                                         |                                                                                                    |             |        |                     |          | Schuljahres) ein und klicken Sie auf ण.                                                                                                    |

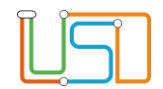

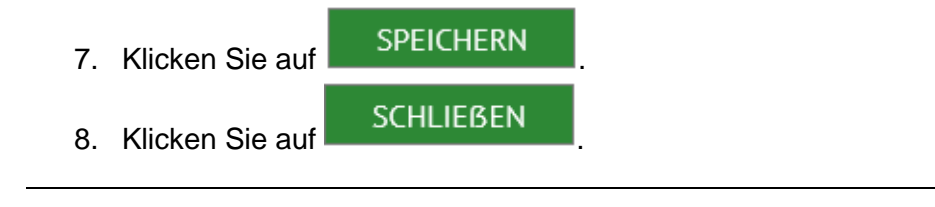

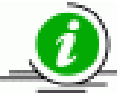

Achten Sie darauf eventuelle Klassenwiederholer nicht freizugeben.